| <u>Chapitre III</u> : <u>Internet</u>                                                   | <u>9</u> <u>Base</u>                                                           | <u>E.P. Lahwech</u>                                |
|-----------------------------------------------------------------------------------------|--------------------------------------------------------------------------------|----------------------------------------------------|
| <u>TI</u>                                                                               | <u>P</u> <u>Téléchargement</u> <u>de</u> <u>fichiers</u>                       |                                                    |
| <i>Tous les téléchar</i>                                                                | gements seront faits sur le dossier                                            | D:/ Internet 9                                     |
| <b>1.</b> Consulter le site : www<br>Ce site contient                                   | .edunet.tn                                                                     |                                                    |
| <ol> <li>Télécharger une image de<br/>3. Lancer le moteur de rech</li> </ol>            | u <b>globe terrestre</b> .<br>Ierche « <b>Google</b> » puis chercher <b>la</b> | surface de la Tunisie.                             |
| Surface Tunisie :<br><b>4.</b> Chercher puis copier des<br>« D:/Internet 9 / Tunisie do | s informations sur la Tunisie dans la                                          | e document Word :                                  |
| Adresse de la page :                                                                    |                                                                                |                                                    |
| <ol> <li>Chercher une image de la<br/>6. Télécharger l'application</li> </ol>           | a Tunisie puis copier la après le tex<br>n « <b>Audacity</b> ».                | xte ajouté.                                        |
| 7. Télécharger une page we                                                              | eb parlant du <b>sport en Tunisie.</b>                                         |                                                    |
|                                                                                         |                                                                                | . ۱۱ منابع التي التي التي التي التي التي التي التي |
| <u>Prof. Rhimi T.</u>                                                                   | www.espaceinfo.tn 🗃                                                            | <u>F</u>                                           |

| Prof. | <u>Rhimi</u> | <u>T.</u> |
|-------|--------------|-----------|
|-------|--------------|-----------|

~